# Mobile

## **Configura Telefono**

### LINEE GUIDA PER CONFIGURAZIONE INTERNET (APN)

#### SISTEMA OPERATIVO: ANDROID

- PREMERE IL TASTO MENÙ
- SELEZIONARE L'ICONA IMPOSTAZIONI
- SELEZIONARE LA VOCE CONNESSIONI / WIRELESS E RETE/ SCHEDE SIM E RETI MOBILI
- SELEZIONARE LA VOCE RETI MOBILI (SE AVETE ANDROID 4.X SELEZIONARE ALTRO) SELEZIONARE LA VOCE ROAMING DATI (ACCETTARE E CONTINUARE)
- SELEZIONARE LA VOCE PROFILI / NOMI PUNTI DI ACCESSO (APN)
- PREMERE IL TASTO MENÙ •
- SELEZIONARE NUOVO APN

#### COMPILARE I CAMPI PROPOSTI COME SEGUE:

NOME: CMOBILE APN: MOBILE.IT NOME UTENTE: LASCIARE VUOTO PASSWORD: LASCIARE VUOTO TIPO APN: DEFAULT, SUPL, DUN MCC: 222 MNC: 54 TIPO DI AUTENTICAZIONE: NESSUNO TIPO MVNO OPPURE TIPO DI OPERATORE VIRTUALE: IMSI (NON OBBLIGATORIO)

- PREMERE IL TASTO MENÙ
- SELEZIONARE LA VOCE SALVA OPPURE IL SIMBOLO  $\checkmark$
- NELLA SCHERMATA CHE SI APRE, SELEZIONARE IL PULSANTE CORRISPONDENTE AL PROFILO APPENA CREATO
  PREMERE IL TASTO INDIETRO E ACCERTARSI CHE LA VOCE DATI MOBILI O USA DATI A PACCHETTO RISULTI ATTIVA
- PREMERE IL TASTO INDIETRO FINO A TORNARE ALLA SCHERMATA INIZIALE.

#### SISTEMA OPERATIVO: IOS

- PREMERE L'ICONA IMPOSTAZIONI
- •
- PREMERE CELLULARE ATTIVARE DATI CELLULARE
- PREMERE RETE DATI CELLULARE

COMPILARE I CAMPI NEI MENÙ: DATI CELLULARE, CONFIGURAZIONE LTE E HOTSPOT PERSONALE COME SEGUE:

- APN: MOBILE.IT
- NOME UTENTE: (NESSUNO) ٠
- PASSWORD: (NESSUNO)

TORNARE AL MENÙ HOME E RIAVVIARE TELEFONO PER ATTIVARE L'HOTSPOT SUL TUO DISPOSITIVO IOS

- PREMERE L'ICONA IMPOSTAZIONI
- SELEZIONARE HOTSPOT PERSONALE
- ATTIVARIO